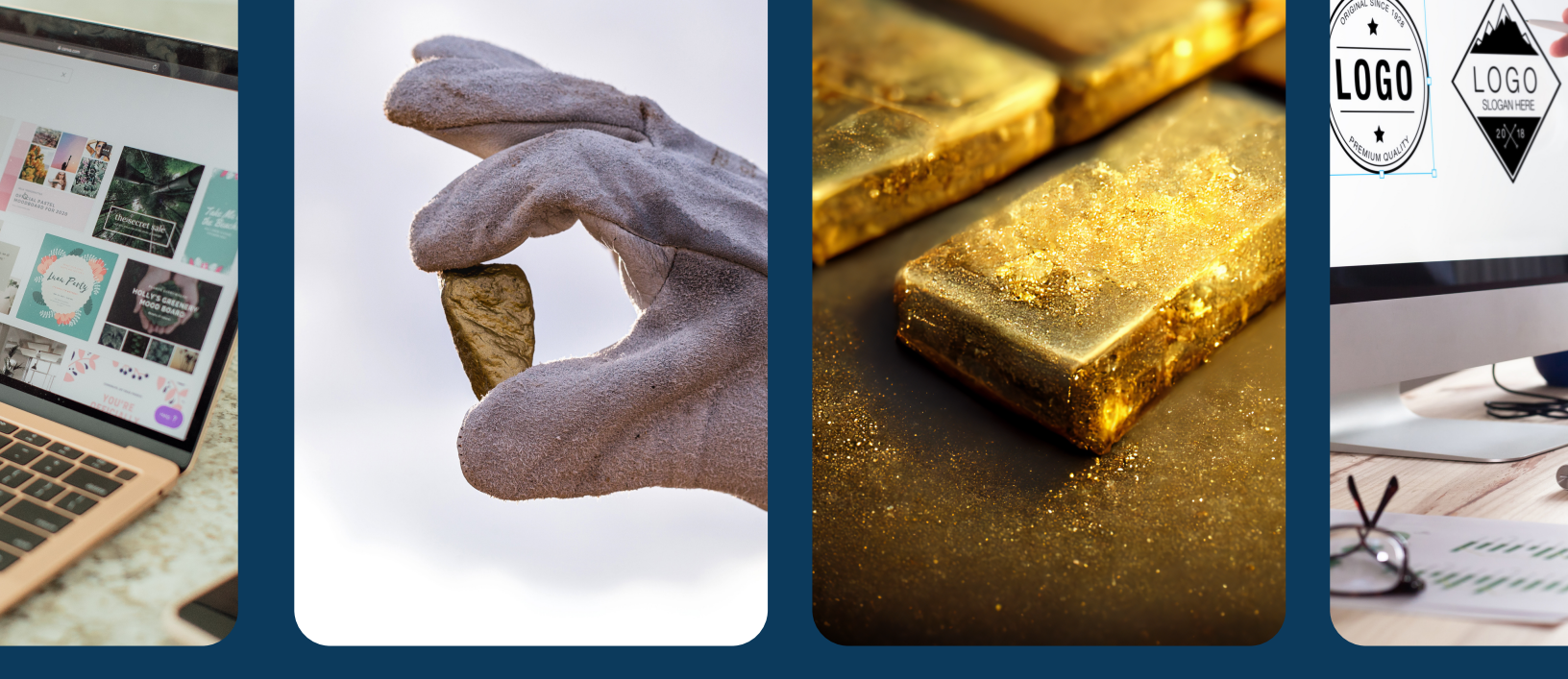

## edesign lab

## how create a FREE Canva Pro account

|              | in your browser, navigate to <u>canva.com</u>                                                                                                    |
|--------------|----------------------------------------------------------------------------------------------------|
| 2-           | once there, click "sign up" in the top right-hand corner                                                                                                    |
| <b>(3)</b> - | type in your DISTRICT email address. Be sure to use your district<br>email, as this is what will trigger canva to grant you a FREE account<br>click "continue" |
| <b>(2</b> )- | navigate to your email to retrieve the access code sent by<br>canva.com<br>copy the access code & head back over to canva.com<br>paste the code in             |
| (5)-         | exit the pop-up screen by clicking the black "X" in the top right-<br>hand corner                                                                              |
| ()-          | in the top menu, click on "plans and pricing" then click on<br>"education"                                                                                     |
| <b>7</b> -   | under "teachers" click "Get verified"                                                                                                    |
| <b>(?)</b> - | click on "claim canva for education"<br>on the next prompt, click "no thanks, claim canva for education"                                                       |

**()**-

follow the prompts and fill in the information click "continue"

## 10-

on the next screen, if you are not employed as a teacher and only a district employee, here you can choose any subject and grade level no worries! canva only uses this information to personalize your

account

click "submit" now you have a FREE canva pro account!